## **Resetting My Parent Lounge Password**

- 1. URL: [[https://swa-tass.scea.wa.edu.au/parentlounge/login.cfm]]
- 2. Insert your Parent Code the the 'Username' field. Click "Forgot Password?"

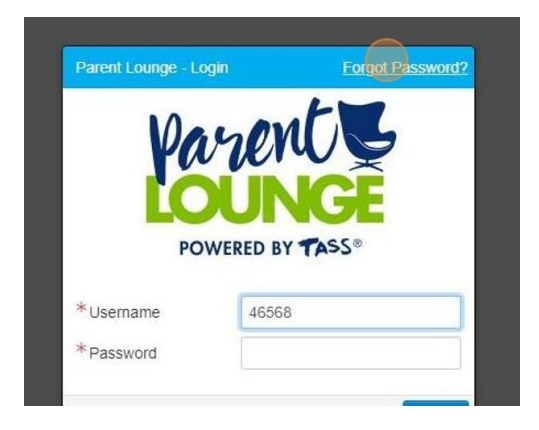

3. Enter your Parent Code in Username field

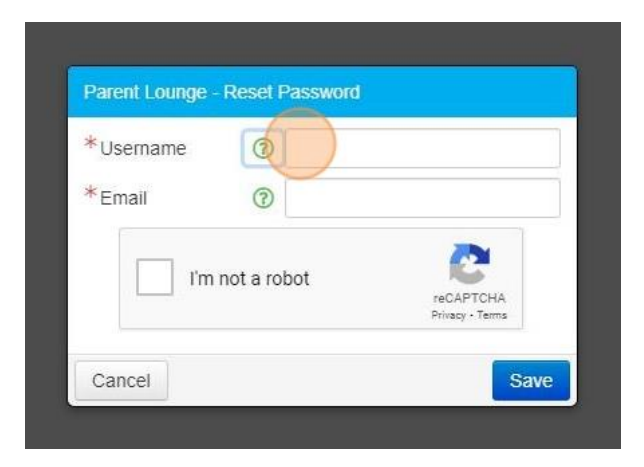

4. Enter your email address

| *Username | @ 46568     |               |
|-----------|-------------|---------------|
| *Email    | 0           |               |
| l'm       | not a robot | TCHA<br>Terms |

5. Click on 'I'm not a robot' box

| *Usemame | 1        | 46568                               |
|----------|----------|-------------------------------------|
| *Email   | 1        |                                     |
| l'm      | not a ro | bot<br>reCAPTCHA<br>Privacy - Terms |

6. Click "Close"

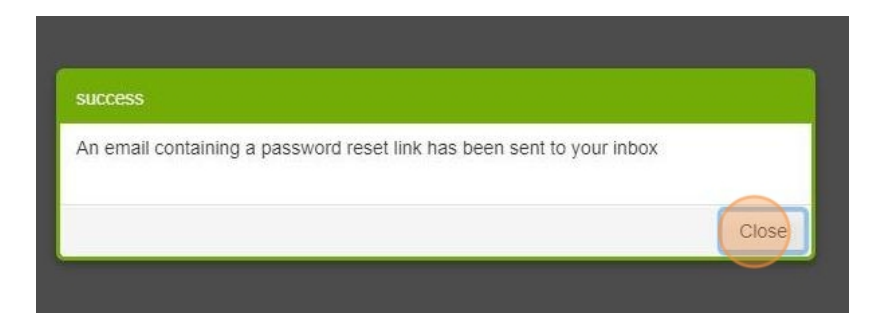

7. Open your emails, you should have received an email from <u>swanenrolments@scea.wa.edu.au</u>.

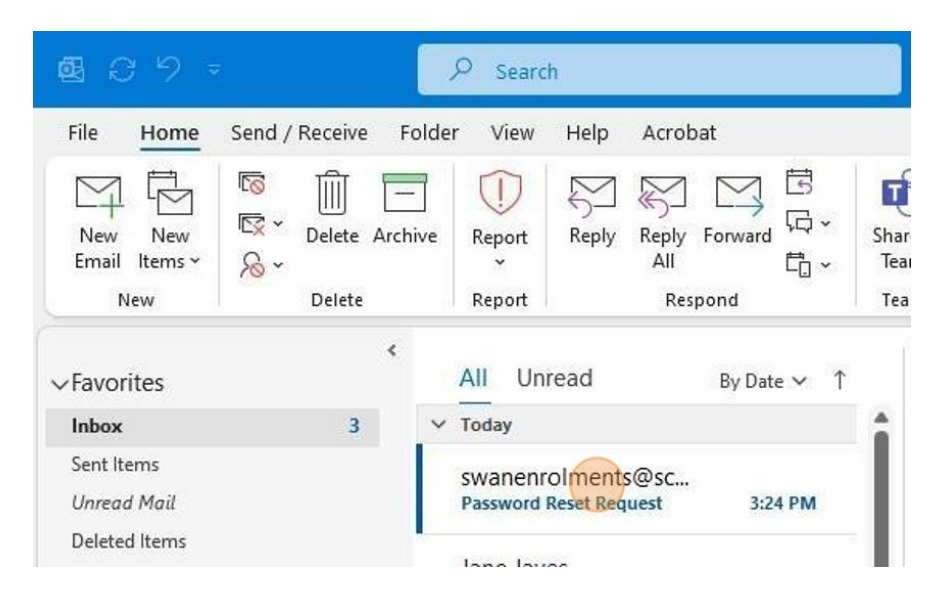

8. Click "please click this link "

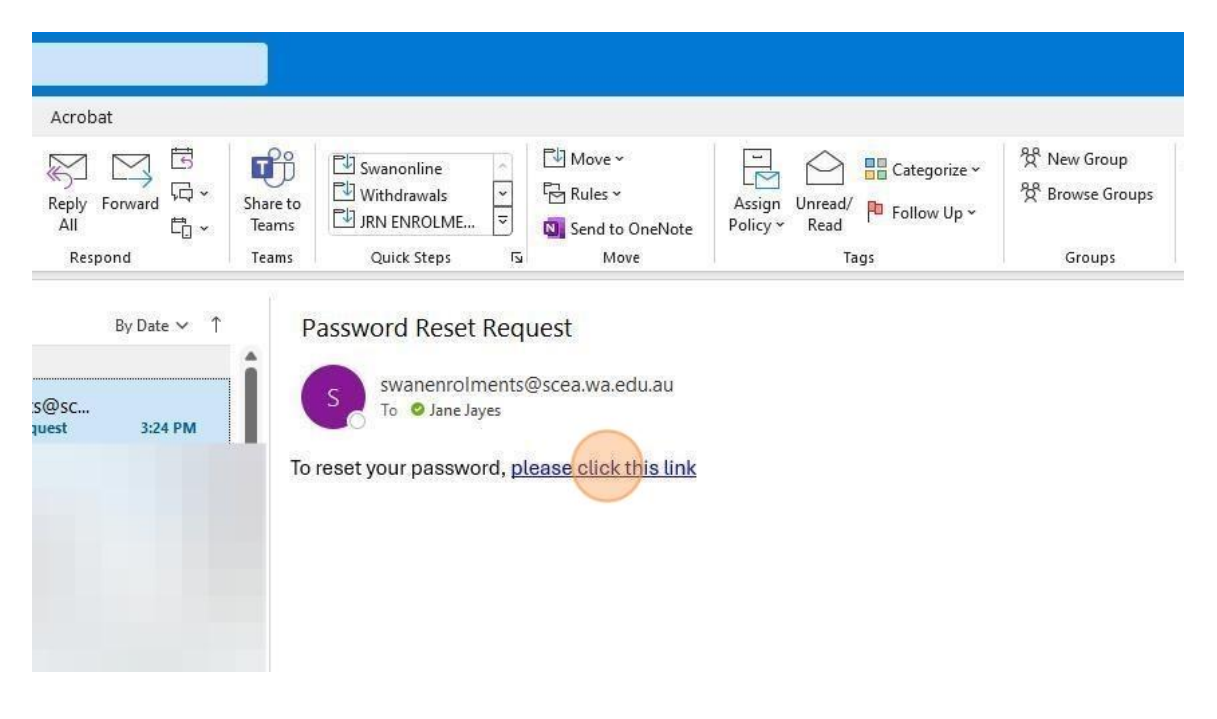

9. Enter your chosen password

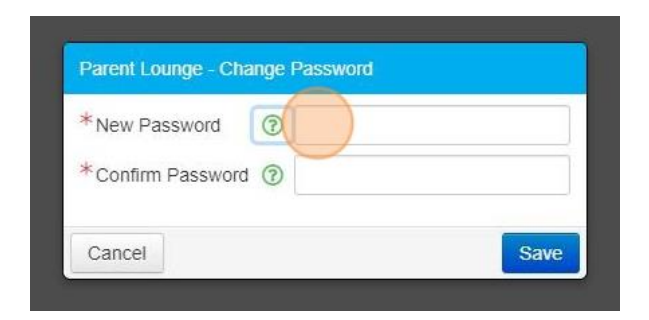

10. Confirm your new password then press 'Save'

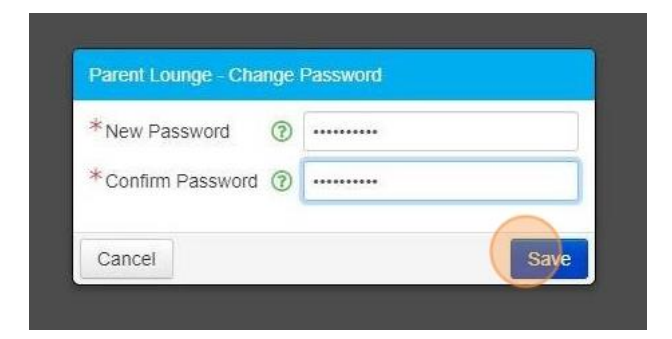

## 11. Click "Close"

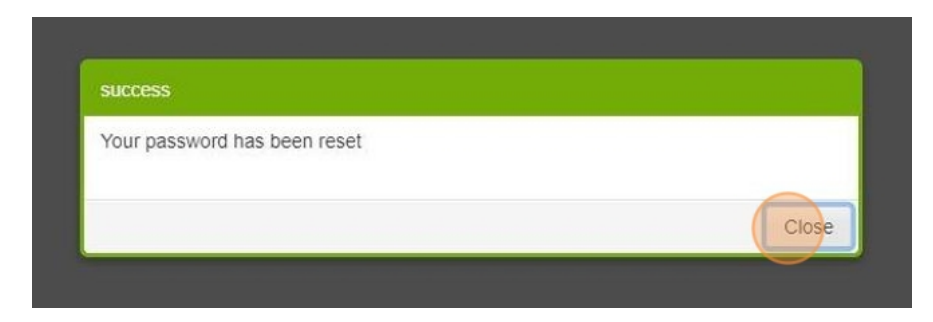